09-02-2021

1

Soffiware

Center

## Bajar y actualizar Minecraft edición de educación del Centro de Software

Minecraft: Education Edition (Edición de educación) está disponible para los maestros y estudiantes de CCSD. Estas instrucciones explicaran como bajar y actualizarla desde el Software Center (Centro de Software) utilizando un dispositivo Windows propiedad del CCSD.

- Utilice el icono en la pantalla de la computadora para abrir el Software Center (Centro de Software). Nota: Los estudiantes remotos van a necesitar un dispositivo Windows propiedad de CCSD conectada a la red de la escuela para acceso al Software Center (Centro de Software).
- 2. En el menú de la columna izquierda, haga clic en la **Application tab** (pestaña de Aplicaciones).

- 3. En la parte superior derecha del **search field** (campo de búsqueda), escriba, Minecraft.
- Haga clic en el icono
  Minecraft: Education
  Edition (edición de educación)

5. Haga clic en **Install** o **Update** (instalar o actualizar).

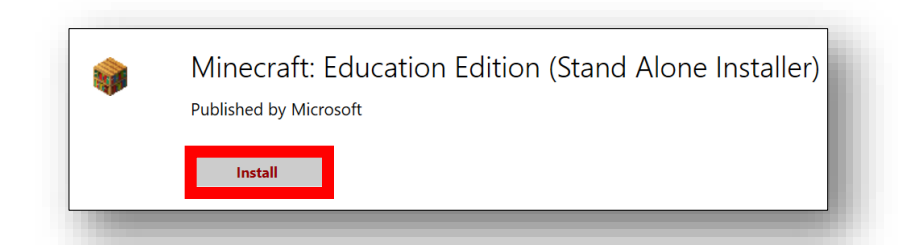

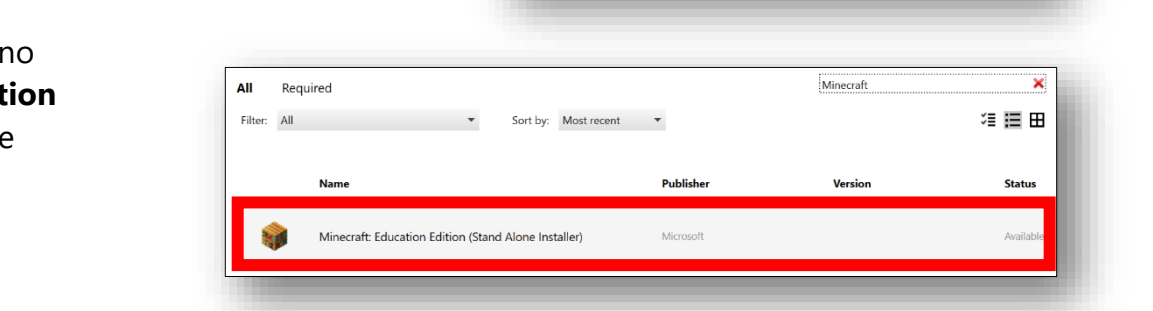

Minecraft

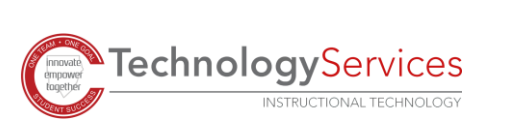

©2021

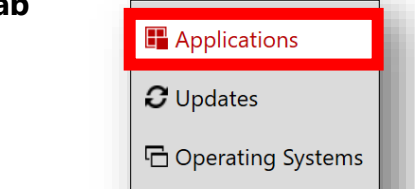

Installation status

Q